2.9 Only for sectional and spring operated garage doors Fasten the draw slide I on the upper portion of the door maintaining the previously marked reference points. Connect the perforated bar L and the curved arm M using 2, 6 x 15 bolts. Connect the curved arm M and the draw plate I using the cylindrical headed pivot with the provided split pin.

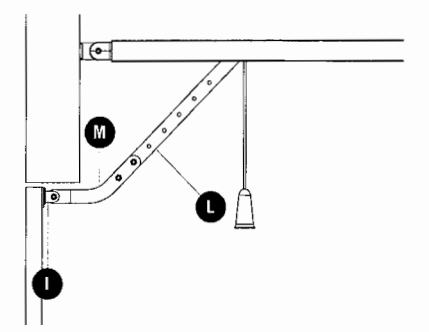

3. Only for counter-weighted garage doors Fasten the arch arm 162504 on the upper portion of the door maintaining the previously marked reference points. The two anchor plates (upper and lower) of the arch 162504 must be in the same plane. If not, add shims. Connect the perforated bar L to the perforated bar of the arch arm using 2, 6 x 15 bolts.

लि

#### **RELEASE OF THE AUTOMATION**

In order to release the automation from inside, pull the knob downwards.

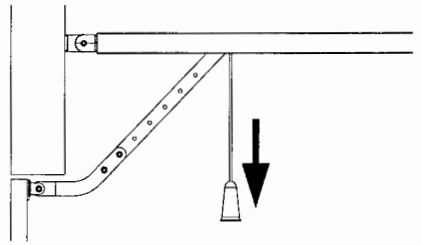

#### CAUTION: Do not use the knob to open the door. It is prohibited to hand objects off the release cord.

In order to release the automation from outside, install the accessory release kit (code 162518).

#### **ELECTRICAL CONNECTIONS**

The control panel inside AZIMUT is already cabled. You just need to plug it in the electrical outlet to proceed with operational parameter programming.

To connect the photocells and the START button, please refer to the following diagram:

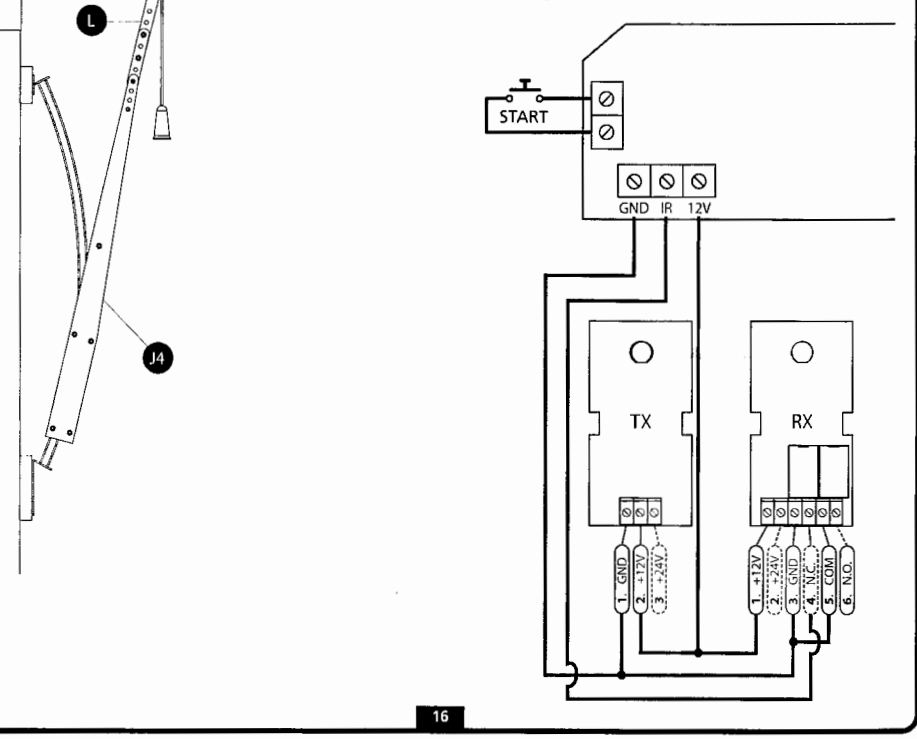

# SET-UP OF OPERATIONAL PARAMETERS

AZIMUT is equipped with a practical interface that allows rapid and simple on-display programming

using four keys: 🌮 , 🔧 , +, -.

Preliminary operations:

- Move the door so as to hook on the drive troiley.
- Power up the device: the courtesy light comes on, the control unit emits a BEEP and the segments of the display are illuminated one at a time until the display shows **D**.

PLEASE NOTE: if programming is not completed (by means of function 9. End programming) the parameters set are lost. If there is an error in the set parameters, simply power off the device, restore power and then repeat the programming operation.

## 1. Setting the open limit switch

Press the - key,

the display shows 2

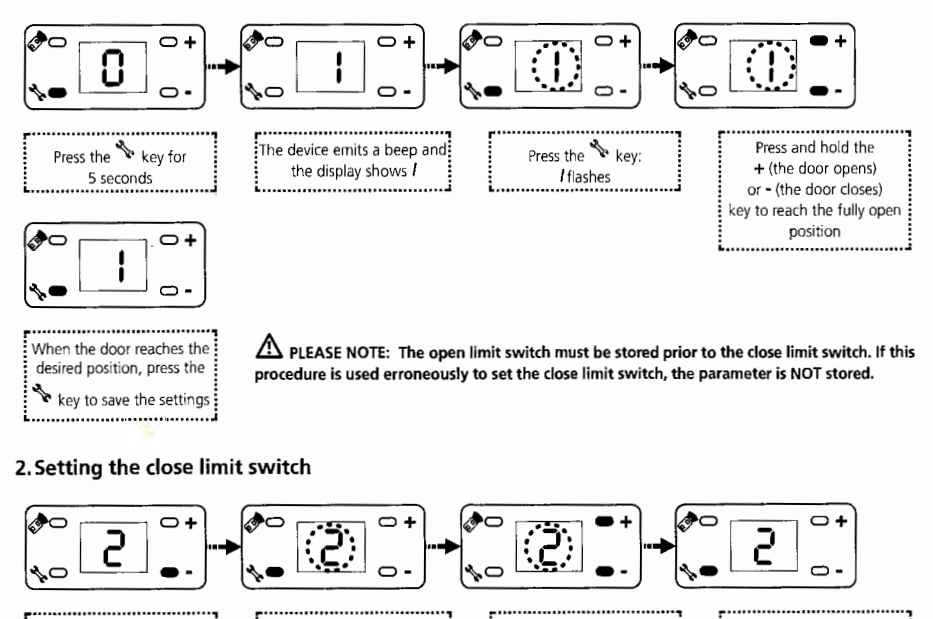

ENGLISH

🗣 key

Press the

2 flashes

Press and hold the

+ (the door opens)

or - (the door closes)

key to reach the fully

close position

When the door reaches the

closed position, wait 2

key to save the settings

seconds, then press the

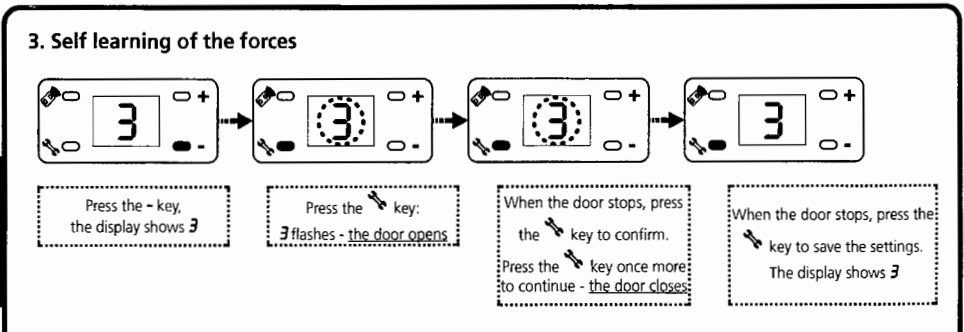

A PLEASE NOTE: On completion of the procedure, it is possible to exit the programming procedure, storing the parameters set: press and hold the <sup>1</sup> key for 5 seconds until the segments of the display illuminate one at a time until showing *0* 

#### 4. Adjusting the sensitivity (default: 4)

This menu allows the sensitivity of the device, when the door encounters an obstacle, to be increased or decreased. This parameter is already set to a mid value (4) that should be ideal for the majority of installations.

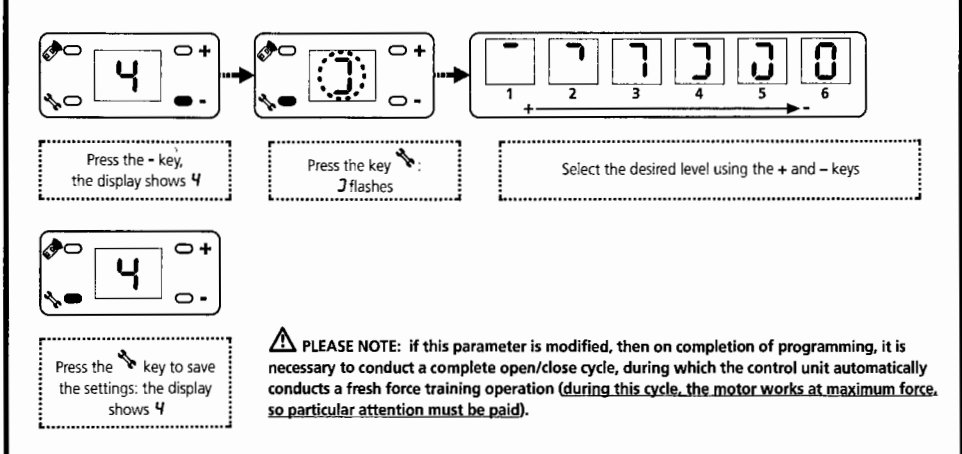

#### 5. Remote control button selection (default: 2)

This menu allows selection of the button to be used for controlling the automation system. This function may be useful where it is desired to control several different automation systems using different buttons on the same remote control.

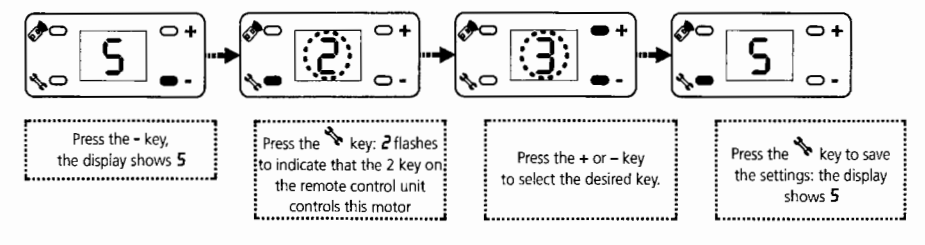

## 6.Open alarm (default: 0 - function deactivated)

If this function is activated, the device emits BEEPs for 30 seconds when the door remains open for longer than 10 minutes. The alarm is repeated every 10 minutes. Close to door to interrupt the alarm.

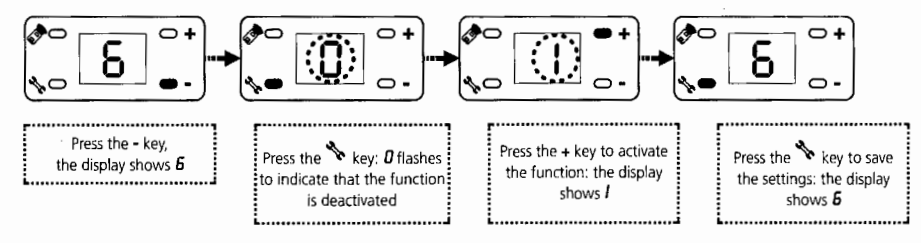

### 7. Automatic closure (default: 0 - function deactivated)

If this function is activated, the device automatically closes the door after the set period of time. Prior to closing the door, the device emits BEEPs for 20 seconds.

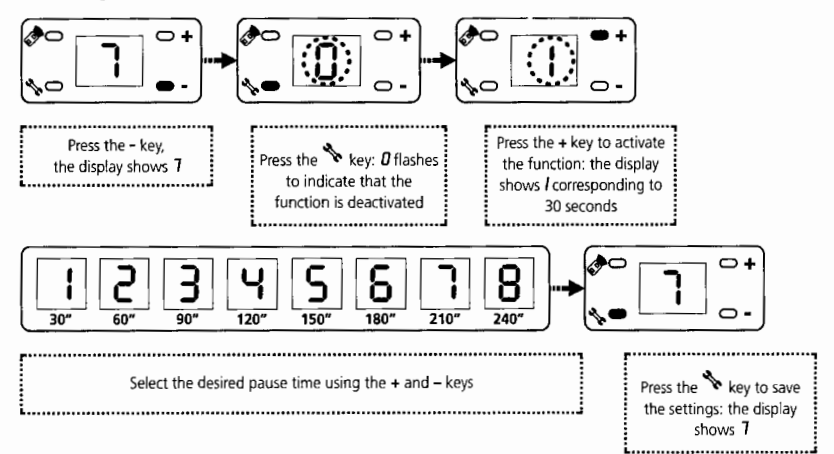

## 8. Maintenance alarm (default: 0 - function deactivated)

If this function is activated, the device emits BEEPs when the motor reaches 2000 operational cycles. This alarm may be useful for scheduling maintenance operations.

To interrupt the alarm, simply press and hold the START button for 5 seconds, or power off the device for several seconds.

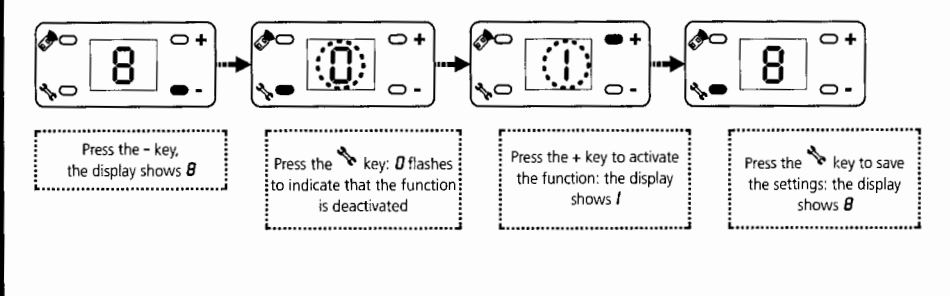

## 9. End programming

To exit the programming and store the settings of the different parameters, it is necessary to follow this procedure:

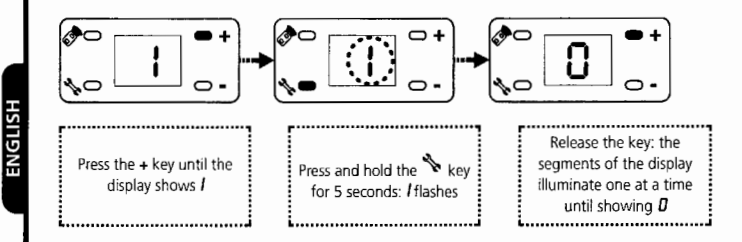

#### MEMORISING REMOTE CONTROL UNITS

The device can memorise up to 15 remote control units. To memorise a remote control unit, proceed as follows:

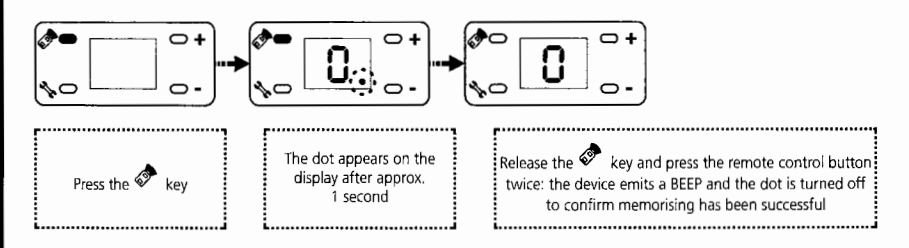

A PLEASE NOTE: To select the button to be used to control the automation system, please refer to section "5. Selecting the remote control button"

## DELETING REMOTE CONTROL UNITS

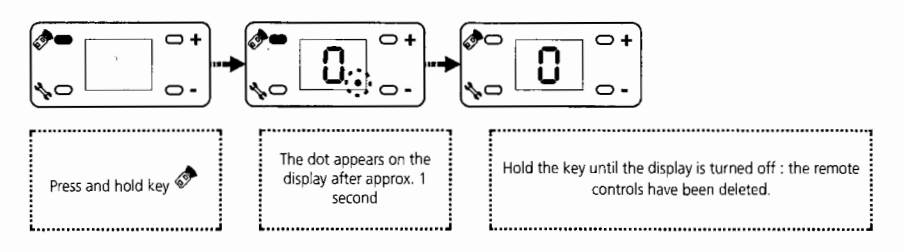

## DISPLAY MESSAGES

| Reason                                                                                                    |  |  |
|----------------------------------------------------------------------------------------------------|--|--|
| The display shows the letter L when the actuator is working normally and the red cam positioned on the chain activates<br>the micro switch on the motor |  |  |
| The display shows the letter <b>F</b> when the door encounters an obstacle                                                                              |  |  |
| The display shows the letter H when the encoder or the control unit is malfunctioning                                                                   |  |  |
| The display shows the letter A when the photoceli intervenes                                                                                            |  |  |
|                                                                                                    |  |  |

#### INDEX

| DECLARATION DE CONFORMITÉ                         |
|---------------------------------------------------|
| DONNEE TECHNIQUES                                 |
| CONSEILS IMPORTANTS                               |
| OPERATIONS PREALABLES                             |
| SCHÉMA D'INSTALLATION                             |
| MONTAGE DU PROFILÉ DE GUIDAGE                     |
| MONTAGE DU MOTEUR SUR LE PROFILÉ                  |
| INSTALLATION                                      |
| DEVERROUILLAGE DE L'AUTOMATISATION                |
| RACCORDEMENTS ÉLECTRIQUES                         |
| PROGRAMMATION DES PARAMÈTRES DE FONCTIONNEMENT 27 |
| MÉMORISATION DES TÉLÉCOMMANDES                    |
| EFFACEMENT DES TÉLÉCOMMANDES                      |

#### DÉCLARATION D'INCORPORATION POUR LES QUASI-MACHINES (Directive 2006/42/CE, Annexe II-B)

Le fabricant (\*) V2 S.p.A., ayant son siège social a: Corso Principi di Piemonte 65, 12035, Racconigi (CN), Italie

Déclare sous sa propre responsabilité que: l'automatisme modèle: AZIMUT (\*), AZIMUT-120V (\*)

Numéro de fabrication et année de construction: positionnés sur la plaque de données

Description: actionneur électromécanique pour portes de garage

- a été conçu pour être incorporé dans una porte de garage en vue de former une machine conformément à la Directive 2006/42/CE.
  Cette machine ne pourra pas être mise en service avant d'être déclarée conforme aux dispositions de la directive
- 2006/42/CE (Annexe II-A) est conforme exigences essentielles applicables des Directives: Directive Machines 2006/42/CE (Annexe I, Chapitre 1) Directive basse tension 2006/95/CE Directive compatibilité électromagnétique 2004/108/CE Directive Radio 99/05/CE

La documentation technique est à disposition de l'autorité compétente sur demande motivée à l'adresse suivante: V2 S.p.A., Corso Principi di Piemonte 65, 12035, Racconigi (CN), Italie

La personne autorisée à signer la présente déclaration d'incorporation et à fournir la documentation technique est : **Cosimo De Falco** Représentant légal de V2 S.p.A. Racconigi, le 11/01/2010

on of plas

(\*) produit fabriqué hors UE pour V2 S.p.A.

#### DONNEE TECHNIQUES

|                                    | AZIMUT                         | AZIMUT-120V                    |
|------------------------------------|--------------------------------|--------------------------------|
| Alimentation                       | 230Vac - 50Hz                  | 120Vac - 60Hz                  |
| Max puissance absorbée             | 100W                           | 100W                           |
| Lampe                              | 230V - 25W                     | 120V - 25W                     |
| Fusible de protection              | SOURCE = 2,5A<br>LIGHT = 2,5 A | SOURCE = 2,5A<br>LIGHT = 2,5 A |
| Surface porte                      | <u>≤</u> 8m <sup>2</sup>       | <u>≤</u> 8m²                   |
| Vitesse moyenne                    | 110mm/s                        | 110mm/s                        |
| Force au démarrage                 | 500N                           | 500N                           |
| Force nominale                     | 350N                           | 350N                           |
| Température de<br>fonctionnement   | -20 ÷ +40 °C                   | -20 ÷ +40 °C                   |
| Temps de fonctionnement<br>continu | > 4 min.                       | > 4 min.                       |
| Degré de protection                | IP20                           | IP20                           |
| Poids                              | 10Kg                           | 10Kg                           |